# NUESTRO NODO NOVCOM Z PARA RECUPERAR INFORMACIÓN

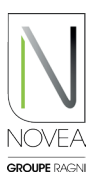

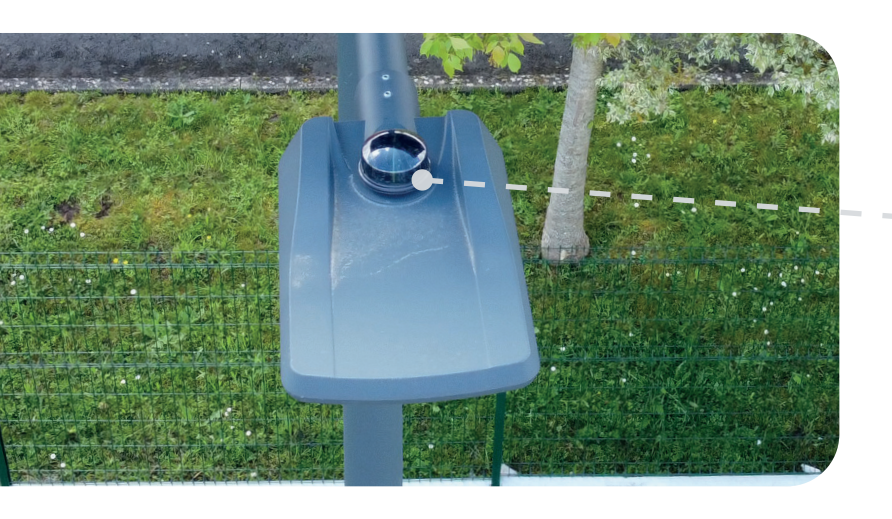

# Instalación rápida y sencilla del nodo NOVCOM Z:

- El NOVCOM Z se añade al pedido con su hoja de instalación dedicada e información esencial.
- Simplemente colóquelo sobre la base Zhaga.
- Una secuencia de inicialización (señal luminosa) comienza cuando se enciende el NOVCOM Z.

**ES BUENO SABERLO** Un nodo para varios servicios.

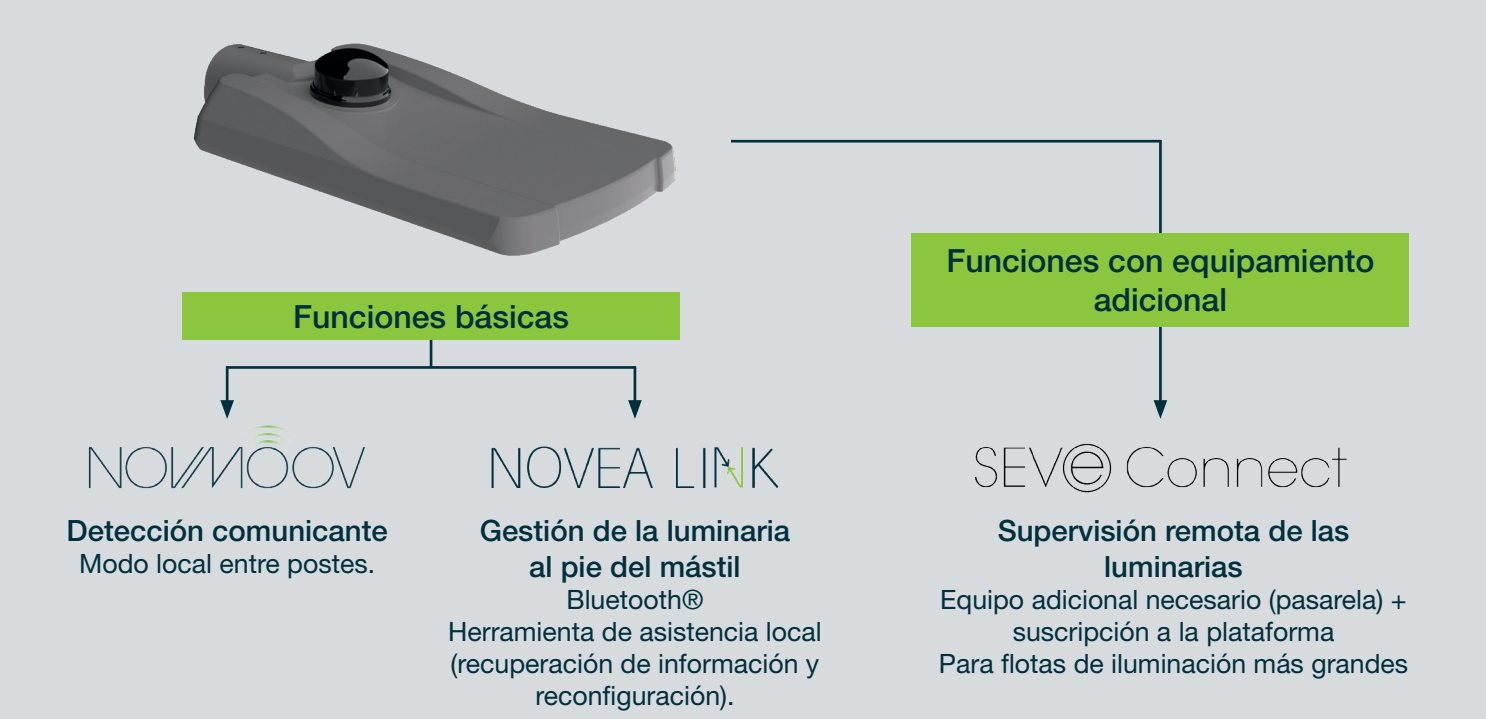

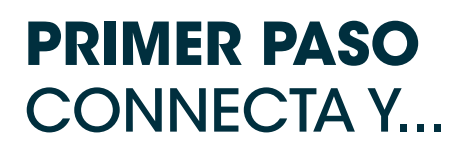

Es usted nuevo en Novéa

Link?

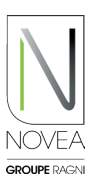

### Descarga la aplicación:

- Indicar al realizar el pedido, el contacto de referencia para la operación del proyecto en cuestión.
- Usted (si es el contacto indicado) recibirá un correo electrónico para descargar la aplicación (si no es el caso, no dude en contactarnos en support@novea-link.com).
- Dejase guiar por tu aplicación (conexión mediante enlace seguro o por contraseña con registro rápido).
- Llegará a su espacio con el(los) proyecto(s) que le asignaron.

R en

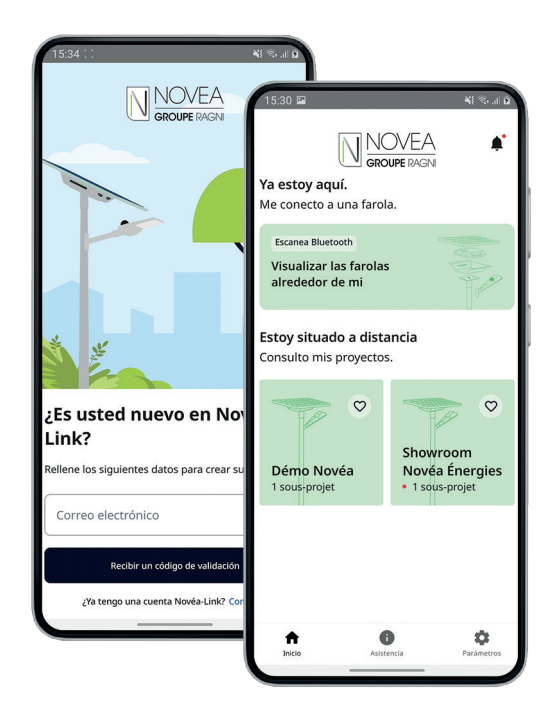

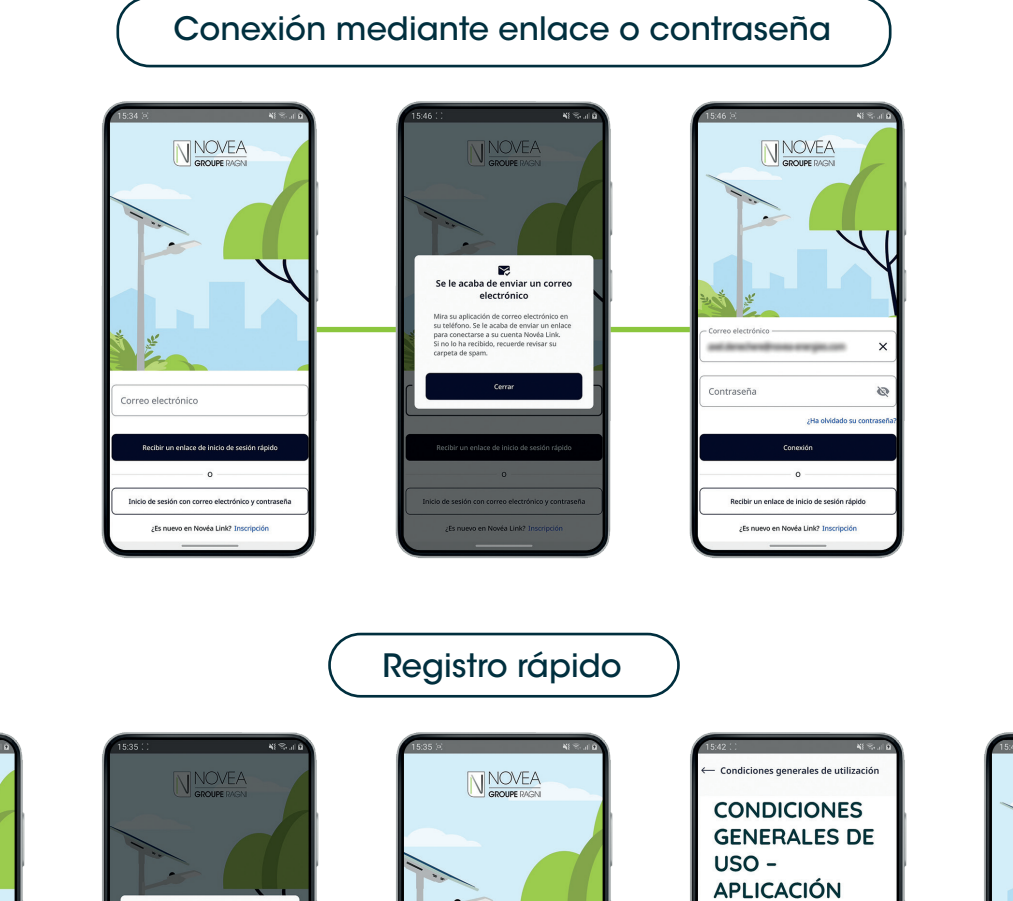

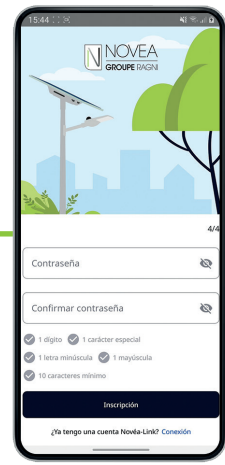

**NOVEA LINK** 

2 de febrero de 2024

ARTÍCULO 1 -

**DEFINICIONES** 

« Datos » significa todos los datos de los equipos de iluminación solar.

« Aplicación » se refiere a la aplicación móvil denominada « NOVEA LINK » par ayudar en la supervisión, diagnóstico y asistencia de equipos de lluminación celar deergenilada en el Neutro Encarácio

NOVEA LINK - APLICACIÓN DE SUPERVISIÓN LOCAL

## PRIMER PASO ...GESTIONA SUS PROYECTOS

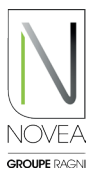

#### 2 Configura el acceso de sus equipos:

- Podrá proporcionar acceso a tus subproyectos de forma independiente.
- Puede agregar y eliminar usuarios fácilmente mediante el botón
- Cada modificación realizada por un usuario (cambio de nombre, actualización, etc.) será visible para todos los usuarios con acceso al subproyecto.

| 15:29 🖬                                        |                                                         | A ( ) I                   |
|------------------------------------------------|---------------------------------------------------------|---------------------------|
| $\leftarrow$                                   | Ajustes                                                 |                           |
| Modificar el ı                                 | nombre del subproy                                      | ecto                      |
| Mendel                                         |                                                         | ×                         |
|                                                | Salvar                                                  |                           |
| Anadir usuar                                   | ios                                                     |                           |
| Teclear la direcc<br>persona que us<br>añadir. | ción de correo electrónio<br>ted invita y hace clic sob | :o de la<br>ore "OK" para |
| Buscar por corre                               | eo electrónico                                          | ок                        |
| Lista de usua                                  | rios                                                    |                           |
| 2                                              | parallel and an                                         | - v                       |
| °2                                             | nahibon ee                                              | ~                         |
| 2                                              | Manual York or W                                        | ~                         |
| 2                                              | -                                                       |                           |
|                                                |                                                         |                           |

### 3 Gestión simple de sus proyectos:

- Vista rápida de todos tus proyectos con posibilidad de seleccionar 4 favoritos.
- Informaciones del proyecto: lista de subproyectos, resumen del estado de los puntos luminosos, propietario del proyecto con coordenadas.
- Informaciones sobre los subproyectos: lista de usuarios del subproyecto, vista de mapa con los puntos luminosos del subproyecto y posibilidad de consultar la ficha info de estas farolas.

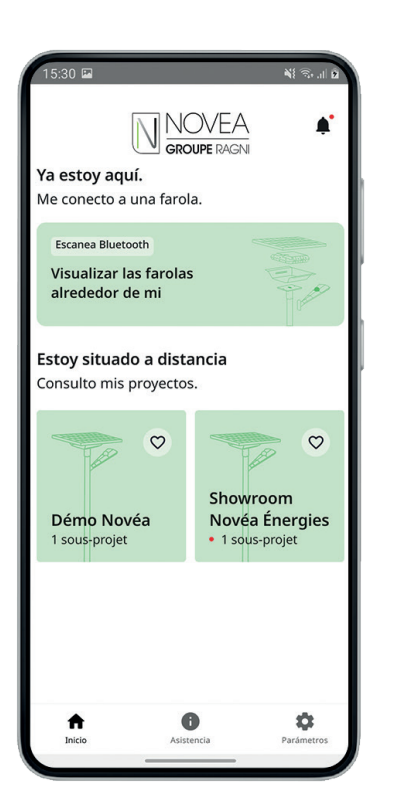

| 15:29          |            |          |            | ¥! %  2 |
|----------------|------------|----------|------------|---------|
| $\leftarrow$   | Ą          | ustes    |            |         |
| Administrado   | r del proy | recto    |            |         |
| Empresa        |            |          | arrester a |         |
| Inconnu        |            |          |            |         |
|                |            |          |            |         |
| Modificar el ı | nombre     | del proy | vecto      |         |
| Showroom Nov   | éa Énergi  | es       |            | ×       |
|                |            |          |            | _       |
|                | 2          | alvar    |            |         |
|                |            |          |            |         |
|                |            |          |            |         |
|                |            |          |            |         |
|                |            |          |            |         |
|                |            |          |            |         |
|                |            |          |            |         |
|                |            |          |            |         |
|                |            |          |            |         |
|                |            |          |            |         |
|                |            |          |            | _       |

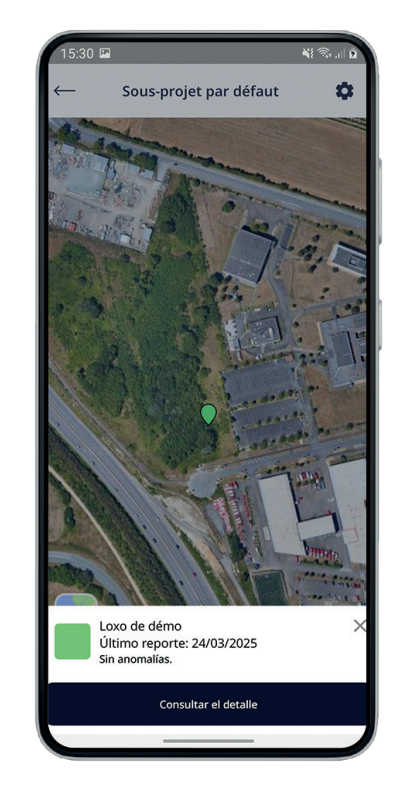